## Windows 安装解压版 mysql-5.7.28

作者: Leif160519

- 原文链接: https://ld246.com/article/1577430287898
- 来源网站:链滴
- 许可协议:署名-相同方式共享 4.0 国际 (CC BY-SA 4.0)

<img src="https://ld246.com/images/img-loading.svg" alt="" data-src=""> <h2 id="1-准备工作">1.准备工作</h2> 先去<a href="https://ld246.com/forward?goto=https%3A%2F%2Fdev.mysgl.com%2Fdo" nloads%2Fmysgl%2F5.7.html" target=" blank" rel="nofollow ugc">官网</a>下载解压包,32 和 64 位依据自己本身的操作系统选择下载。 <h2 id="2-安装运行库">2.安装运行库</h2> 下载完成后先保证本机已安装 VC++ 2013 和.net4.5.2,这是运行 mysql 的必备运行库,其中 VC + 2013 的位数与 mysql 的位数一致。 <br> <img src="https://ld246.com/images/img-loading.svg" alt="image.png" data-src="https://b3 ogfile.com/file/2019/12/image-d6c80ca4.png?imageView2/2/interlace/1/format/jpg"> <img src="https://ld246.com/images/img-loading.svg" alt="image.png" data-src="https: /b3logfile.com/file/2019/12/image-5b6ac4b7.png?imageView2/2/interlace/1/format/ipg"></ > <h2 id="3-mysql配置文件">3.mysql 配置文件</h2> mysql 解压过后目录结构如下: <br> <img src="https://ld246.com/images/img-loading.svg" alt="image.png" data-src="https://b3 ogfile.com/file/2019/12/image-8ffdede8.png?imageView2/2/interlace/1/format/jpg"><br> 我们在根目录下新建一个 mysql.ini 配置文件,内容如下: <code class="highlight-chroma"><span class="highlight-line"><span class="highlight</pre> cl">[mysql] </span></span></span><span class="highlight-line"><span class="highlight-cl">default-characteret=utf8 </span></span><span class="highlight-line"><span class="highlight-cl"> </span></span></span></span>class="highlight-line"><span class="highlight-cl">[mysqld] </span></span></span><span class="highlight-line"><span class="highlight-cl">port=3306 </span></span></span><span class="highlight-line"><span class="highlight-cl">basedir=C:/IP20/s c/mysql </span></span></span></span> class="highlight-line"><span class="highlight-cl">datadir=C:/IP20/s c/mysql/data </span></span></span><span class="highlight-line"><span class="highlight-cl">max connections 200 </span></span><span class="highlight-line"><span class="highlight-cl">character-set-serv r=utf8 </span></span><span class="highlight-line"><span class="highlight-cl">default-storage-e gine=INNODB </span></span></span><span class="highlight-line"><span class="highlight-cl">collation-server=u f8 general ci </span></span></span></span>class="highlight-line"><span class="highlight-cl">skip-character-set client-handshake </span></span><span class="highlight-line"><span class="highlight-cl"> </span></span></span></span>class="highlight-line"><span class="highlight-cl">[client] </span></span></span><span class="highlight-line"><span class="highlight-cl">default-characteret=utf8 </span></span></span><span class="highlight-line"><span class="highlight-cl"> </span></span></span><span class="highlight-line"><span class="highlight-cl">[mvsgl.server] </span></span></span><span class="highlight-line"><span class="highlight-cl">default-characteret=utf8 </span></span><span class="highlight-line"><span class="highlight-cl"> </span></span></span></span> class="highlight-line"><span class="highlight-cl">[mysqld safe] </span></span></span><span class="highlight-line"><span class="highlight-cl">default-characteret=utf8 </span></span></code> <blockquote> >注意: <code>basedir</code> 和 <code>datadir</code> 分别写当前 mysql 所在路径, <c

de>data</code> 文件夹无需创建,创建的时候会自动生成,路径这里无论是 <code>/</code> 是 <code>\</code> 都可以。 </blockquote> <h2 id="4-初始化mysql">4.初始化 mysql</h2> <在 bin 目录下按住 shift 右击鼠标,点击在此处打开命令窗口: <br> <img src="https://ld246.com/images/img-loading.svg" alt="image.png" data-src="https://b3 ogfile.com/file/2019/12/image-d68a0721.png?imageView2/2/interlace/1/format/jpg"><br> 输入命令: <code>mysqld --initialize-insecure</code> 初始化 mysql, 后面的 <code>insecure /code> 代表无密码。 >初始化过后我们发现文件结构下多出了一个 data 文件夹, 里面存放的都是数据库存储文件: <br <img src="https://ld246.com/images/img-loading.svg" alt="image.png" data-src="https://b3 ogfile.com/file/2019/12/image-adf0d3c4.png?imageView2/2/interlace/1/format/jpg"> <h2 id="5-安装mysql服务">5.安装 mysql 服务</h2> <按着输入: <code>mysqld -install MySQL --defaults-file=C:\mysql\mysql.ini</code> 安装 mysql 服务<br> <img src="https://ld246.com/images/img-loading.svg" alt="image.png" data-src="https://b3 ogfile.com/file/2019/12/image-acc8da86.png?imageView2/2/interlace/1/format/jpg"> <blockguote> >注意: <code>--defaults-file</code> 表示指定配置文件路径,如果需要指定了配置文件路径 <code>-install</code> 后面一定得写服务名称。若不指定配置文件路径,则 <code>-install</co e> 后可以直接留空,默认服务名称就为 <code>MySQL</code> </blockquote> >安装完成之后去服务中查看: <br> <img src="https://ld246.com/images/img-loading.svg" alt="image.png" data-src="https://b3 ogfile.com/file/2019/12/image-ad6e9cc7.png?imageView2/2/interlace/1/format/jpg"> <h2 id="6-启动mysql">6.启动 mysql</h2> <终端中输入: <code>net start mysql</code> 或 <code>sc start mysql</code> 或直接在 务中直接右击启动即可启动 mysql 服务 <h2 id="7-修改mysql密码">7.修改 mysql 密码</h2> 终端中输入下列命令修改密码为 < code>123456 < / code>: <code class="highlight-chroma"><span class="highlight-line"><span class="highlight</pre> cl">mysql -u root </span></span></span><span class="highlight-line"><span class="highlight-cl">mysgl&gt; update mysql.user set authentication string=password('123456') where user='root'; </span></span></span><span class="highlight-line"><span class="highlight-cl">mysql&gt; flush pr vileges; </span></span></span><span class="highlight-line"><span class="highlight-cl">mysql&gt; guit; </span></span></code> % % 改完成后,使用 <code>mysql -u root -p123456</code> 即可登录成功 <h2 id="8-卸载mysql">8.卸载 mysql</h2> 打开终端,输入: <code class="highlight-chroma"><span class="highlight-line"><span class="highlight</pre> cl">net stop mysql </span></span></span></span>class="highlight-line"><span class="highlight-cl">sc delete mysql </span></span></code> <命令停止并删除 mysql 服务,之后删除对应的 mysql 文件夹即可彻底卸载 mysql。</p> <h2 id="9-补充">9.补充</h2> <不登录执行 sql 文件命令(若数据库没密码,则不写 <code>-p</code> 参数): <code>mysql u root -p123456 < mysql.sql</code><br> 登录 mysql 之后执行 sql 文件命令: <code>mysql&gt; source mysql.sql</code><br> 不登录 mysql 执行 sql 语句(若数据库没密码,则不写 <code>-p</code> 参数): <code>mysql -u root -p123456 -e "show databases;" </code>